# الدليصل الإرشادي

# لخدمة إرسال الحوالات السريعة ويسترن يونيون

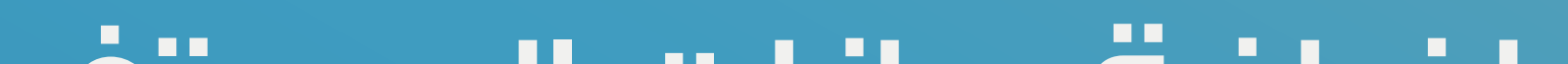

# إضافة بيانات المستفيد من الحوالة

| Û.   | لصفحة الرئيسية       |       |
|------|----------------------|-------|
|      |                      |       |
|      |                      |       |
|      |                      |       |
|      |                      |       |
| قروض | جاري الودائع لاجل    | توفير |
|      | لا يوجد حسابات وديعة |       |
|      | " <b>-</b> (         |       |
|      | ساب وديعه            |       |

| EVE<br>TRA<br>CO     | RY<br>NSACT<br>UNTS | ON<br>I<br>Muskan<br>Iskan |               |                 |  |
|----------------------|---------------------|----------------------------|---------------|-----------------|--|
| <                    |                     | lska                       | تر عن n Coins | اعرف أك         |  |
| <                    |                     |                            | تسديد فاتورة  |                 |  |
| <b>000</b><br>المزيد | البطاقات            | <b>← →</b><br>تحويل أموال  | مدفوعات       | الصفحة الرئيسية |  |
|                      |                     |                            |               |                 |  |

### ادخل إلى تطبيق إسكان موبايل واضغط على خيار المزيد

|               | بنك الإسكان<br>Housing Bank |                 |
|---------------|-----------------------------|-----------------|
| <             | حسابات                      | 2               |
| <             | تحويل أموال                 | *               |
| <             | مدفوعات                     | -¥ÌO            |
| <             | البطاقات                    |                 |
| <             | السجلات التاريخية           | C               |
| <             | المستفيدين                  |                 |
| <             | كشوف الحسابات               |                 |
| <             | طلب استعلام ائتماني         | *=====          |
| <             | اسکان کوینز                 |                 |
| 000<br>المزيد |                             | الصفحة الرئيسية |

اضغط على المستفيدين

# ひ D し D し D し D し D し D し D し D し D し D し D し D し D し D し D し D し D し D し D し D し D し D し D D D D D D D D D D D D D D D D D D D D D D D D D D D D D D D <td

### اختر خدمة حوالات ويسترن يونيون

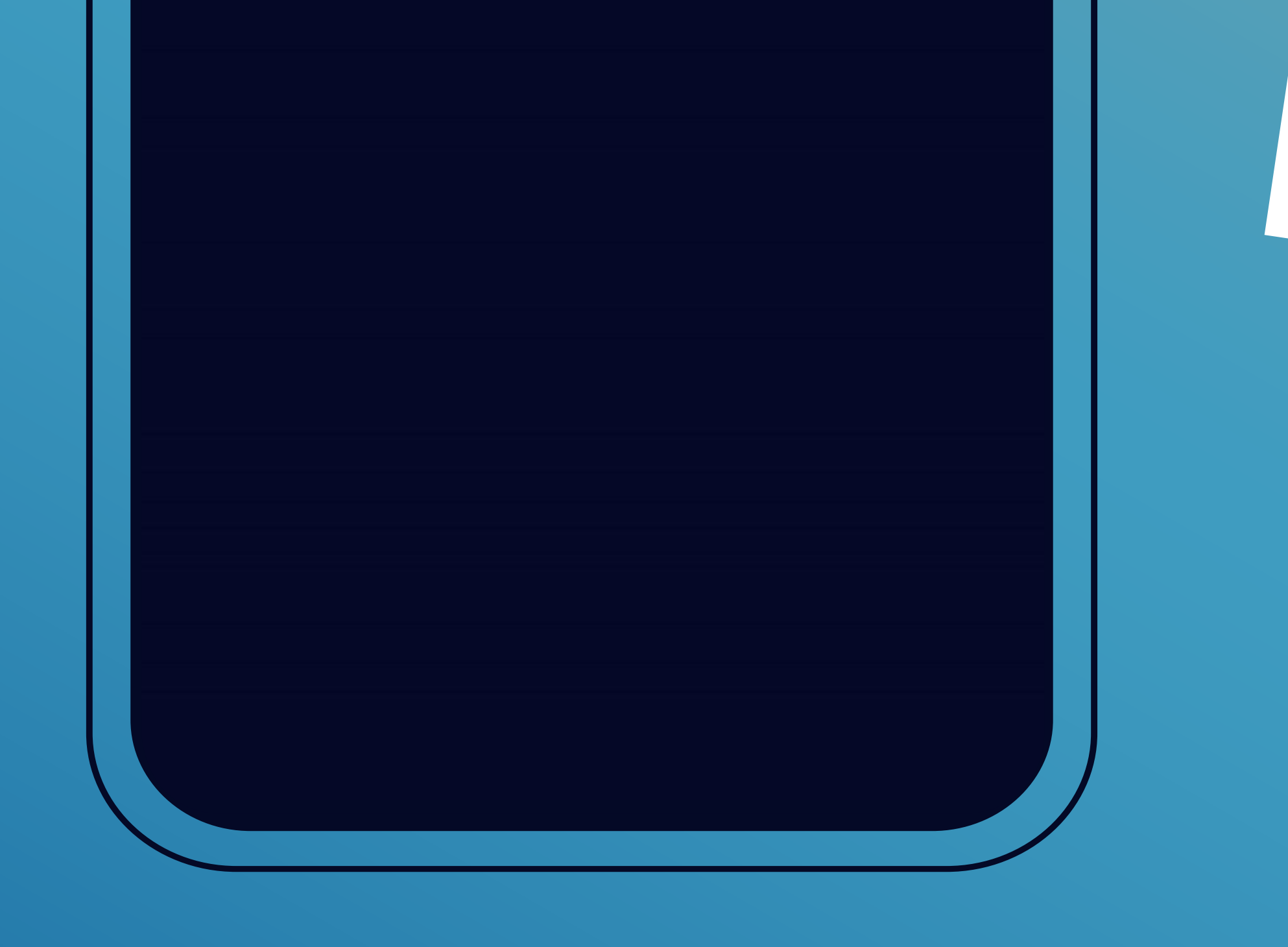

| U | المستفيد             | ÷        |  |
|---|----------------------|----------|--|
|   |                      | بحث      |  |
|   |                      |          |  |
|   |                      |          |  |
|   | يوجد مستفيدين معرفين | <u>k</u> |  |

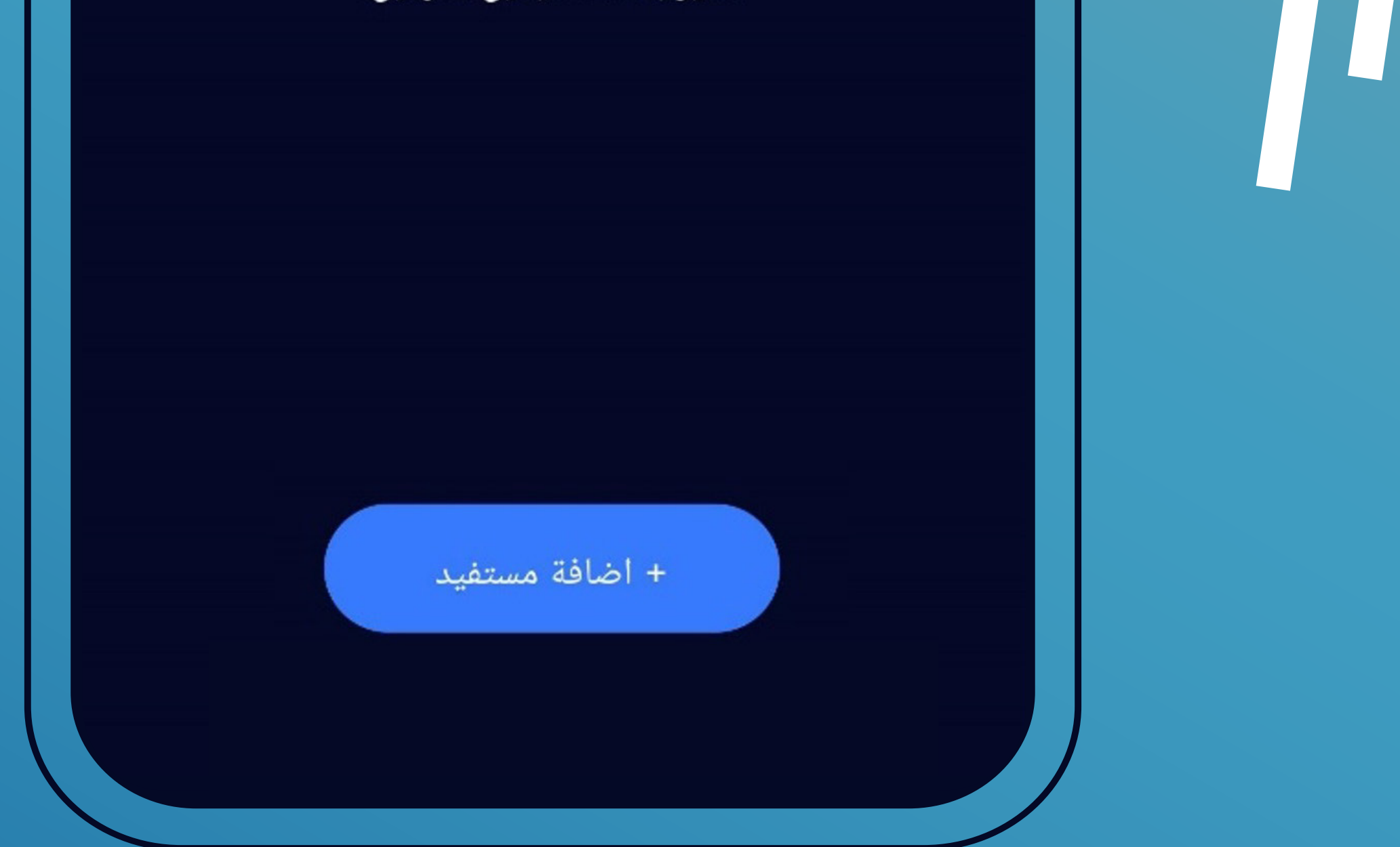

### ثم اضغط على إضافة مستفيد

| ڻ<br>ا | إضافة مستفيد | ->             |
|--------|--------------|----------------|
|        |              | الاسم الأول    |
|        |              | الاسم الأخير   |
|        |              | الاسم المستعار |
|        |              | الجنسية        |
|        |              |                |

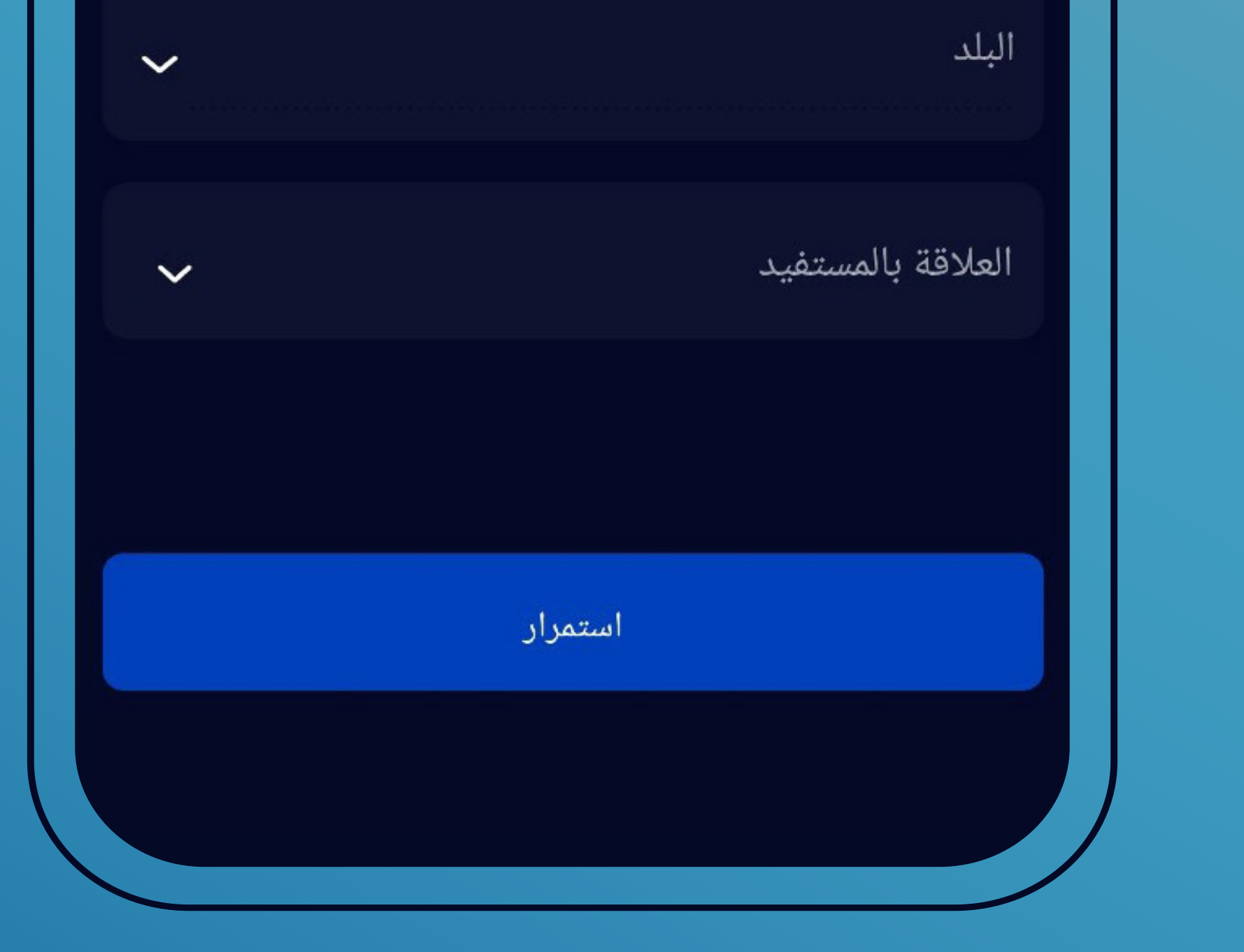

قم بتعبئة الحقول المطلوبة ثم اضغط استمرار

| U | إضافة مستفيد | $\rightarrow$  |
|---|--------------|----------------|
|   |              | الاسم الأول    |
|   |              | الاسم الأخير   |
|   |              | الاسم المستعار |
|   |              | الجنسية        |
|   |              | البلد          |

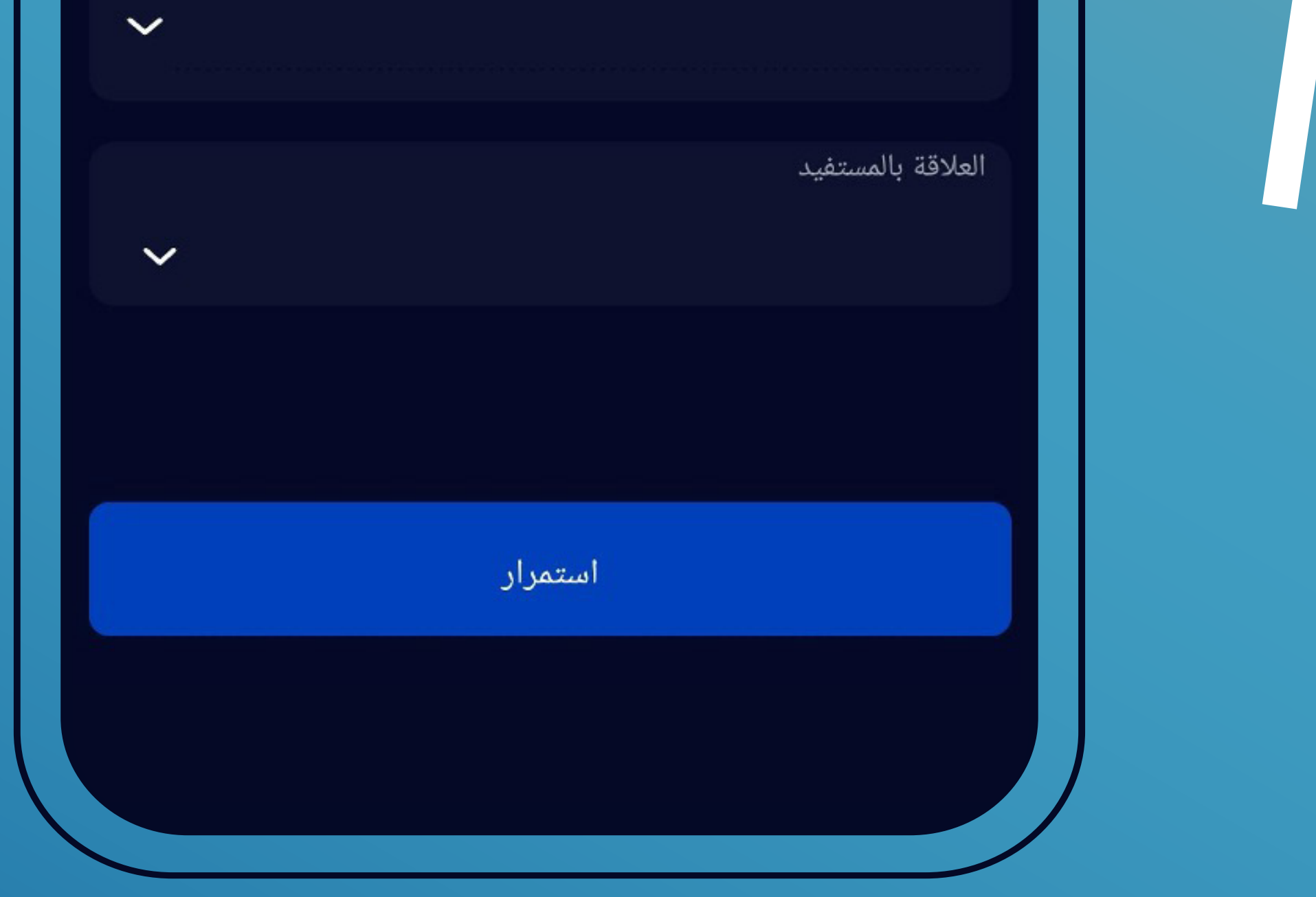

تأكد من صحة المعلومات المُدخلة عن المستفيد، ثم اضغط تأكيد

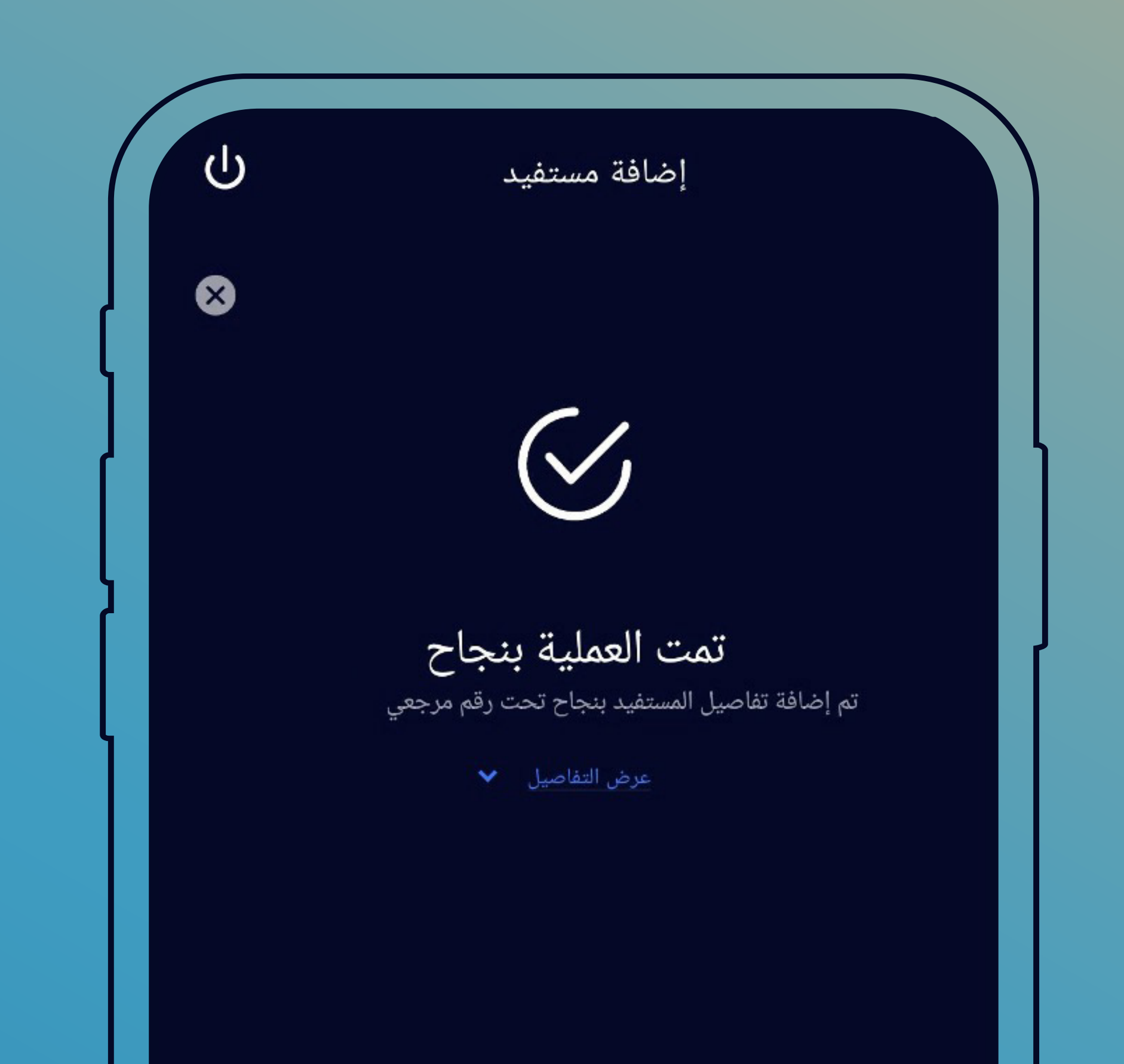

### ستظهر لك رسالة تؤكد نجاح عملية إضافة المستفيد من الحوالة

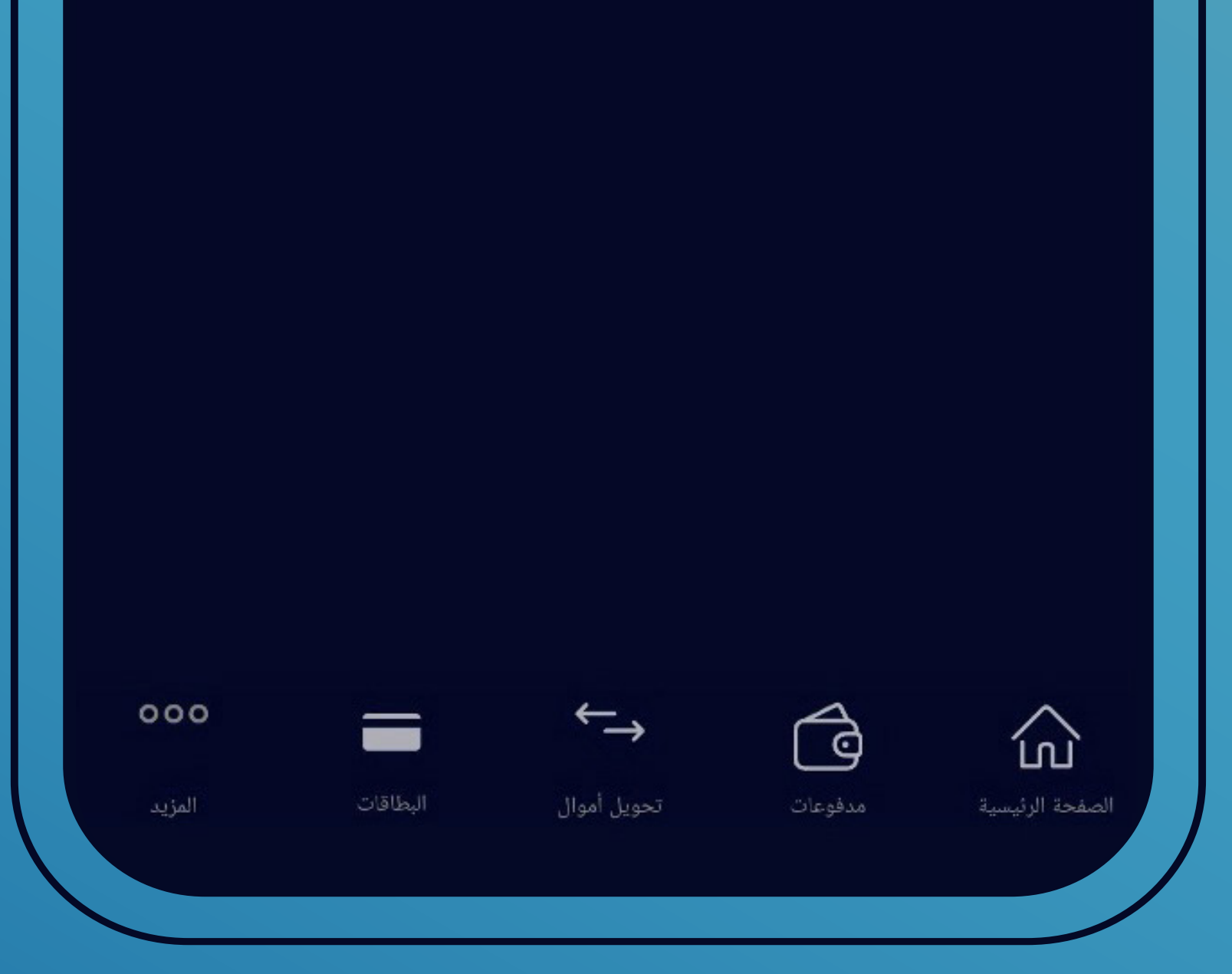